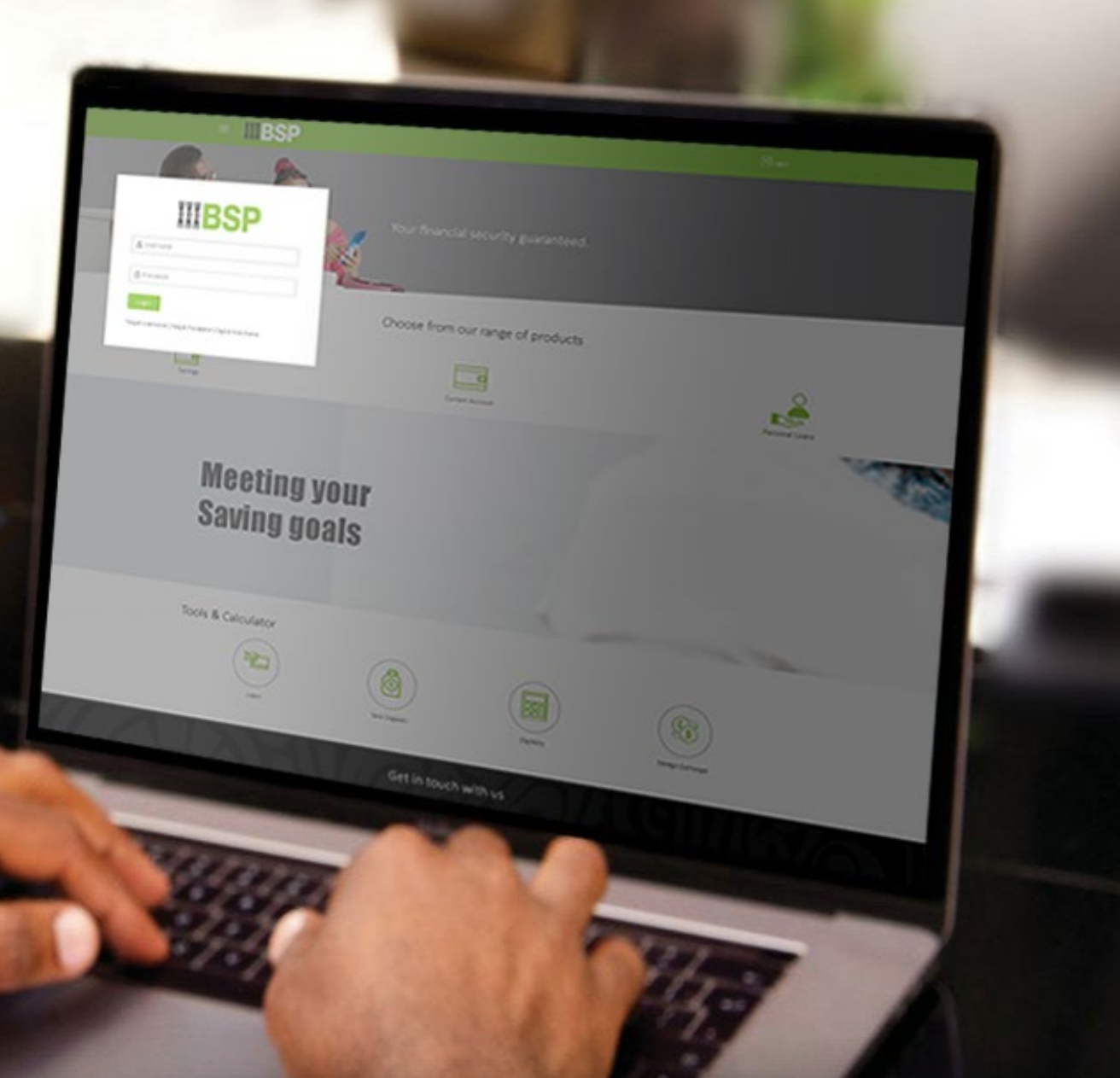

## **BSP INTERNET BANKING** Quick Reference Guide

### **VIEW UPCOMING PAYMENTS**

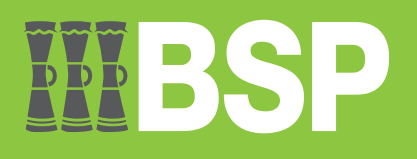

# **WBSP**

#### Use this Quick Reference Guide to:

Learn how to view your upcoming payments.

#### **View Upcoming Payments**

Use the Upcoming Payments Inquiry function to view your upcoming payments.

- 1. Click the three bars to access the toggle menu in the BSP Internet Banking Dashboard
- 2. Select Upcoming Payments Inquiry

| Welcome TEST USER<br>Your last login was on 04 Aug 12:15 PM | 1        | = <b>MBSP</b>               | P Dashboard Trends Payments Q 5 |                         |                                                        |                                      |                      |  |  |
|-------------------------------------------------------------|----------|-----------------------------|---------------------------------|-------------------------|--------------------------------------------------------|--------------------------------------|----------------------|--|--|
| Accounts >                                                  |          | My Net worth or 07 Aug 2023 | Net worth<br>-PGK40,12          |                         | Recent Activity<br>Current & Saving 2947012023607      | ~ <b>_</b>                           | -11-5-               |  |  |
| Payments ~                                                  |          |                             | I Owe Cash<br>PGK0.90           |                         | 13 Jul 2023 IB Mobile Merc<br>13 Jul 2023 TEST 5999249 | PGK1.00 Dr                           | and the second       |  |  |
| Favorites                                                   | Ser Lage | Gurrent & Savings           | Loans Debi<br>PGK40,12          |                         | 07 Jul 2023 Test  SYLVIA O<br>View More                | PGK1.00 Cr                           |                      |  |  |
| Adhoc Payment                                               |          | My Accounts                 |                                 | Payments                |                                                        | Upcoming Payments                    |                      |  |  |
| Multiple Transfers                                          |          | Current & Savings           | PGK0.90 >                       |                         |                                                        | 16 Aug 2023<br>BSP FINANCE (PNG) LTD | PGK284               |  |  |
| Pay Bills                                                   |          | Term Deposits               | PGK0.00                         | Transfer Mor            | Pay Bills Favorites                                    | 16 Aug 2023<br>BEGUSA TRAVEL PLANNI  | PGK253<br>ERS        |  |  |
| Multiple Bill Payments                                      |          | Loans and Finances          | PGK40,124.62                    | Manage pay<br>& Billers | ees Fund Transfer View Repeat<br>History Transfers     |                                      |                      |  |  |
| Upcoming Payments Inquiry 2                                 |          |                             |                                 |                         |                                                        | View All                             | Set Repeat Transfers |  |  |
| Payment Status Inquiry                                      |          | Quick Access                | _                               |                         |                                                        |                                      |                      |  |  |
| Fund Transfer History                                       |          | View Statement              | New Deposit                     |                         |                                                        |                                      |                      |  |  |
| Repeat Transfers                                            |          |                             |                                 |                         |                                                        |                                      |                      |  |  |

The Upcoming Payments Inquiry screen provides an overview of your upcoming payments and allows you to cancel any scheduled payments.

|                | BSP                                                             |                |            |                |            |          |                                                                                                    | 🔍 🖂 🖒 Logout                                                                                                    |
|----------------|-----------------------------------------------------------------|----------------|------------|----------------|------------|----------|----------------------------------------------------------------------------------------------------|----------------------------------------------------------------------------------------------------|
| Upcoming Pa    | yments Inquiry                                                  |                |            |                |            |          |                                                                                                    |                                                                                                    |
| Favorites      | Transfer Money                                                  | Adhoc Transfer | Multiple 7 | Transfers      | Upcoming I | Payments | Payment Status Enquiry                                                                                                    | Fund Transfer Histor $\rightarrow$                                                                                                    |
| Search By De   | escription                                                      |                |            |                | Q          | _        |                                                                                                    |                                                                                                    |
| Date           | Description                                                     | A              | mount      | Туре           | Action     | 1        |                                                                                                    |                                                                                                    |
| 16<br>Aug 2023 | 16 BSP FINANCE (PNG) LTD<br>Aug 2023 [object HTMLScriptElement] |                | GK284.22   | Repeat         | Cancel     |          |                                                                                                    | $\diamond \oslash$                                                                                                    |
| 16<br>Aug 2023 | 023 [object HTMLScriptElement]                                  |                | GK253.00   | K253.00 Repeat |            |          |                                                                                                    |                                                                                                    |
| Page 1 of 1    | (1-2 of 2 items) K <                                            | 1 > x          |            |                |            | -        | Setting Repeat Trans<br>reduce branch queue<br>consolidated view of al<br>history. A one single vie<br>rechargers at one pla<br>ability to set standing<br>defined amount thre<br>payments for a later dat<br>Lets setup a Repeat Tr<br>1. Under Payee<br>Payee" | fers allows you to<br>a times through a<br>billers and payment<br>w of all payments and<br>ce, availing you the<br>instructions up to a<br>shold or schedule<br>e.<br>ransfer.<br>1, Select "Existing |

- 3. Enter the payment **Description** to search for a specific upcoming payment
- 4. Click the magnifying glass icon
- 5. To cancel a payment, simply click on Cancel

|                | BSP                                                 |                      |              |                   |                                                                                                    | 🔍 🖂 🗘 Logout                                                                                                    |
|----------------|-----------------------------------------------------|----------------------|--------------|-------------------|----------------------------------------------------------------------------------------------------|----------------------------------------------------------------------------------------------------|
| Upcoming F     | Payments Inquiry                                    |                      |              |                   |                                                                                                    |                                                                                                    |
| Favorites      | Transfer Money A                                    | dhoc Transfer Multip | le Transfers | Upcoming Payments | Payment Status Enquiry                                                                                                    | Fund Transfer Histor $>$                                                                                                    |
| BSP FINAN      | ICE (PNG) LTD                                       |                      |              | <u> </u>          |                                                                                                    |                                                                                                    |
| Date           | Description                                         | Amount               | Туре         | Action            |                                                                                                    |                                                                                                    |
| 16<br>Aug 2023 | BSP FINANCE (PNG) LTD<br>[object HTMLScriptElement] | PGK284.22            | Repeat       | Cancel 5          |                                                                                                    |                                                                                                    |
| Page 1 of 1    | Page 1 of 1 (1 of 1 items) K < 1 > X                |                      |              |                   |                                                                                                    |                                                                                                    |
|                |                                                     |                      |              |                   | Setting Repeat Trans<br>reduce branch queu<br>consolidated view of al<br>history. A one single vie<br>rechargers at one pla<br>ability to set standing<br>defined amount thre<br>payments for a later dal | fers allows you to<br>a times through a<br>billers and payment<br>w of all payments and<br>ce, availing you the<br>instructions up to a<br>shold or schedule<br>e. |
|                |                                                     |                      |              |                   | Lets setup a Repeat T                                                                                                    | ransfer.                                                                                                    |
|                |                                                     |                      |              |                   | 1. Under Payee<br>Pavee"                                                                                                    | 1, Select "Existing                                                                                                    |

#### Additional Support

Please contact the BSP Customer Call Centre: **Phone:** (+675) 320 1212 or 7030 1212 Email: <a href="mailto:servicebsp@bsp.com.pg">servicebsp@bsp.com.pg</a>

#### Disclaimer

The accounts used in this guide are fictitious and contain non-customer data.

#### **Copyright Information**

All rights reserved world-wide under international copyright agreements. No part of this document can be reproduced, stored in a retrieval system, or transmitted in any form or by any means, electronic, mechanical, photocopying, recording, or otherwise without the prior written permission of BSP Financial Group Limited.

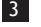